## FAQ

Use the menu below learn more.

- Self-enrollment how to self-enroll in Learning Plans and Courses
- Training records understand where your new and old training records are housed
- My Activities statistics, all courses enrolled and status of those courses, Learning plan history, certifications and much more
- My Team as a direct manager, easily access high level reports for your team
- Field training channel FST materials to use with new hires
- CEU channel materials to use, organize and implement CEU programs in your territory with your customers.

#### Self-enrollment

#### Interested in reviewing what you see in your catalog?

Self-enroll in the course directly from the course catalog.

1. On your homepage, scroll down to My Catalogs

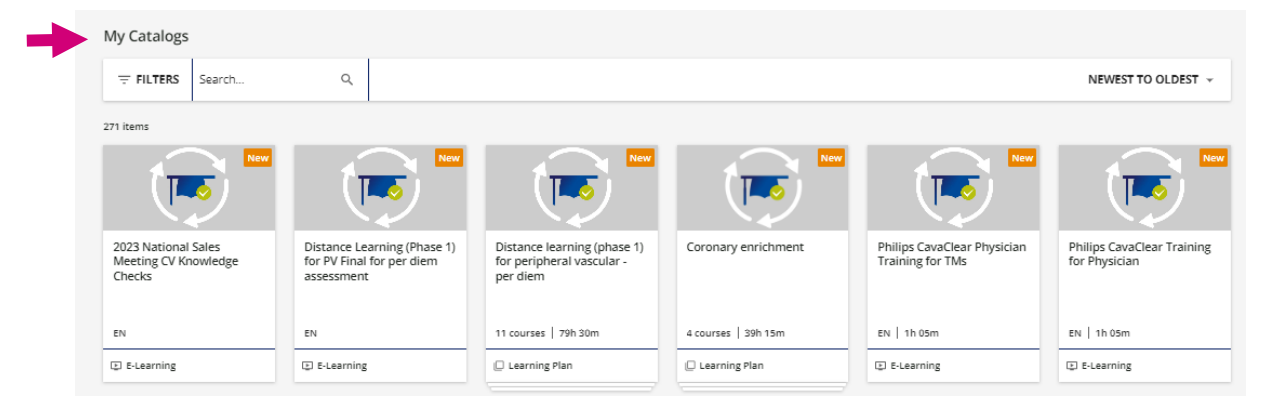

- 2. Select the Learning plan or course you wish to enroll in by clicking on it.
- 3. Select the orange enroll button and enjoy learning!

| One Philips<br>ID: E-6VX881<br>Language: English - Duration: 2h | ENROLL |
|-----------------------------------------------------------------|--------|
| ABOUT THIS COURSE CONTENT                                       |        |
| Explore these resources to learn more about One Philips.        |        |

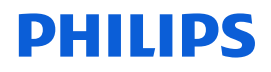

#### **Training records**

How can I find certificates for completion or other training records? All trainings accessed on Philips IGT Devices Learning (launched 1/1/23) can be accessed on your **My Activities** page. Records of training completed on the old Philips ELIITE Learning will not be shown here. They have been saved and can be accessed by emailing <u>mailto:support@itslogicalinteractive.com</u>.

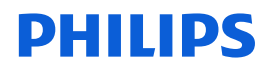

#### **My Activities**

Check your activities such as info, statistics, course to-do lists, social and

external activities from the **My Activities** page of your **main menu**.

1. From your homepage, select your menu (top left hand corner of your browser window).

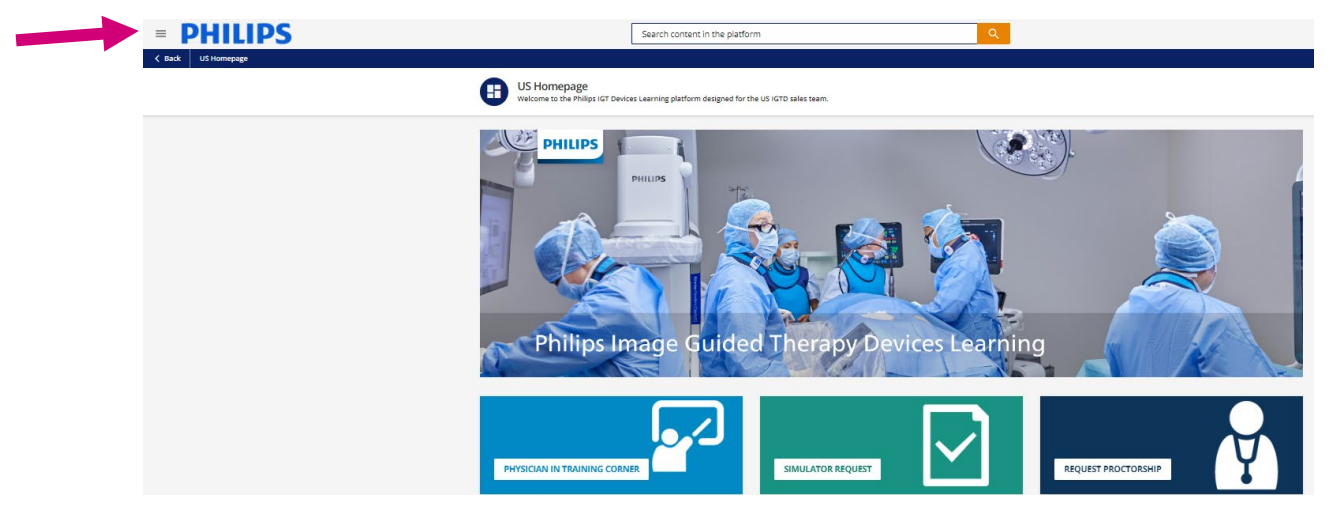

2. Select the My Activities button.

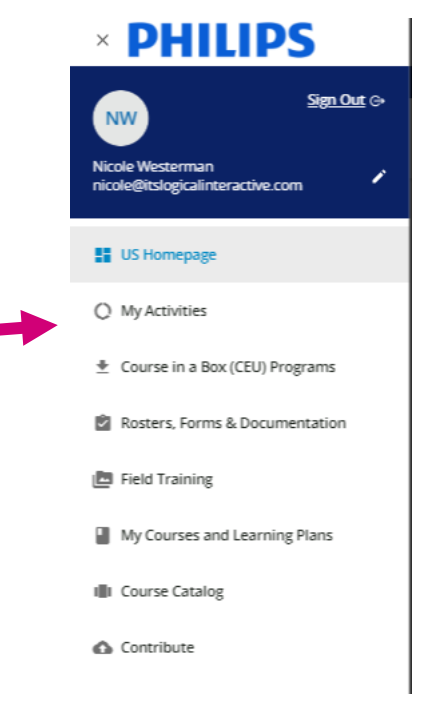

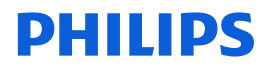

\_

3. Here you will see statistics, all courses enrolled and course status, Learning plan history,

certifications and much more!

| Statistics                                                                            |          | Nicole Westerman<br>nicole<br>Level Superadmin<br>E-mail nicole@itslogicalinteract |            | ~1                                           | 17                                           |
|---------------------------------------------------------------------------------------|----------|------------------------------------------------------------------------------------|------------|----------------------------------------------|----------------------------------------------|
| Additional Info                                                                       |          |                                                                                    |            | 5/10/2022<br>9:44:19 am<br>Subscription date | 1/25/2023<br>11:44:53 am<br>Last Access Date |
| 🏨 Courses                                                                             |          |                                                                                    |            |                                              |                                              |
| ILT (Instructor-Led<br>Training)                                                      |          |                                                                                    |            |                                              |                                              |
| 🕈 Learning Plans                                                                      |          | Groups Field Sales Trainer                                                         |            | 7h 22m                                       | 138                                          |
| External Training                                                                     |          |                                                                                    |            | Total time                                   | Active courses                               |
| Badges                                                                                |          |                                                                                    |            |                                              |                                              |
|                                                                                       |          |                                                                                    |            |                                              |                                              |
| Social                                                                                |          |                                                                                    |            |                                              |                                              |
| Social Certification                                                                  | Progress |                                                                                    | See all ac | tivity within the                            | last 12 months                               |
| Social<br>Certification<br>Questions & Answers                                        | Progress | 112 (81%)                                                                          | See all ac | tivity within the                            | last 12 months                               |
| Certification Questions & Answers Sharing Activity                                    | Progress | 112 (81%)<br>TO BEGIN                                                              | See all ac | tivity within the                            | last 12 months                               |
| Social     Certification     Questions & Answers     Sharing Activity     Asset Ranks | Progress | 112 (81%)<br>TO BEGIN<br>23 (17%)                                                  | See all ac | tivity within the                            | last 12 months                               |
| Social Certification Questions & Answers Sharing Activity Asset Ranks                 | Progress | 112 (81%)<br>To BEGIN<br>23 (17%)<br>IN PROGRESS                                   | See all ac | tivity within the                            | last 12 months                               |

To print a course or learning plan certificate, select the ribbon icon.

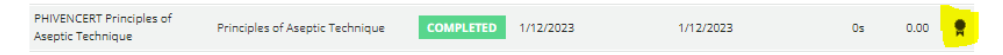

#### My Team

Review your team's progress on training; My Team is accessible in the User Menu (top left of Philips log).

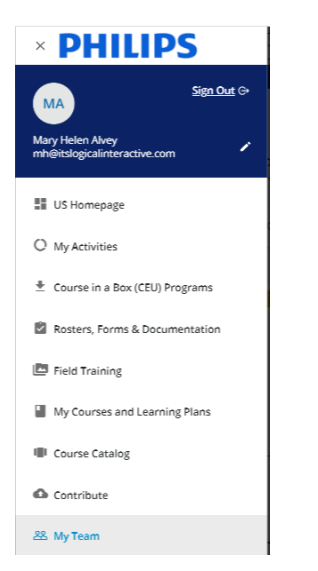

Select the ... on the bottom right of a learner's card to see a User Summary Report.

|                                 | New                 |
|---------------------------------|---------------------|
|                                 | МНА                 |
| Ma                              | iry Helen Alvey     |
|                                 |                     |
| Expired<br>Certifications<br>() | Send Email          |
|                                 | Remove from Team    |
|                                 | User Summary Report |
|                                 |                     |

#### **Field Training**

This page contains the FST materials to use with new hires.

 Using your menu, top left hand corner of your browser select the Field Training tab.

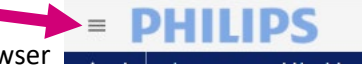

| × PHILIPS                                                           |
|---------------------------------------------------------------------|
| Sign Out (><br>Nicole Westerman<br>nicole@itslogicalinteractive.com |
| US Homepage                                                         |
| O My Activities                                                     |
| 👲 Course in a Box (CEU) Programs                                    |
| Rosters, Forms & Documentation                                      |
| Field Training                                                      |
| My Courses and Learning Plans                                       |
| III Course Catalog                                                  |
| Contribute                                                          |

2. Here you can review resources available to you to support new hires in their learning

pathway.

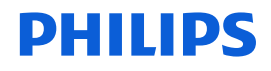

#### Course in a Box – CEUs

Course in a box is located on your homepage and contains the materials to use, organize and implement CEU programs in your territory with your customers.

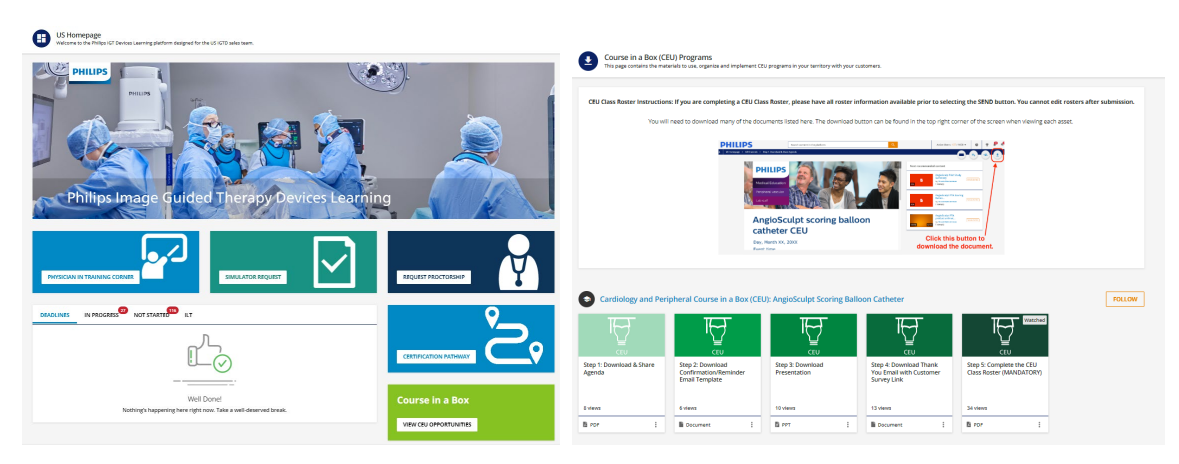

Step 5 of each CEU program has detailed instructions to track completion.

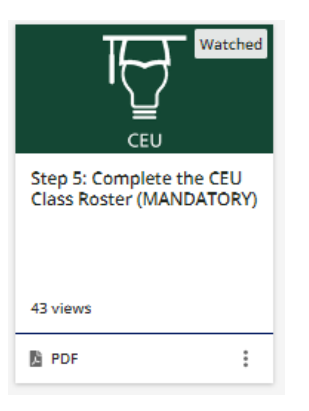